## Zoom: Co-Host ernennen

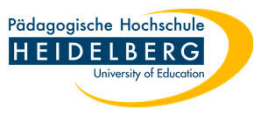

## 1. Hinweis:

Geht nur bei Laufender Sitzung, Zeiträume oder Nutzernamen dabei festlegen geht nicht.

2. Zoomsitzung starten (Host)

**RZ** Anleitungen

- den/die gewünschte(n) Co-Host als
   Teilnehmende(n) in die Sitzung eintreten lassen
- 4. Rechtsklick auf den/die gewünschte(n) Co-Host
- 5. im nun offenen Menü die Option"Zum Co-Host ernennen" anklicken

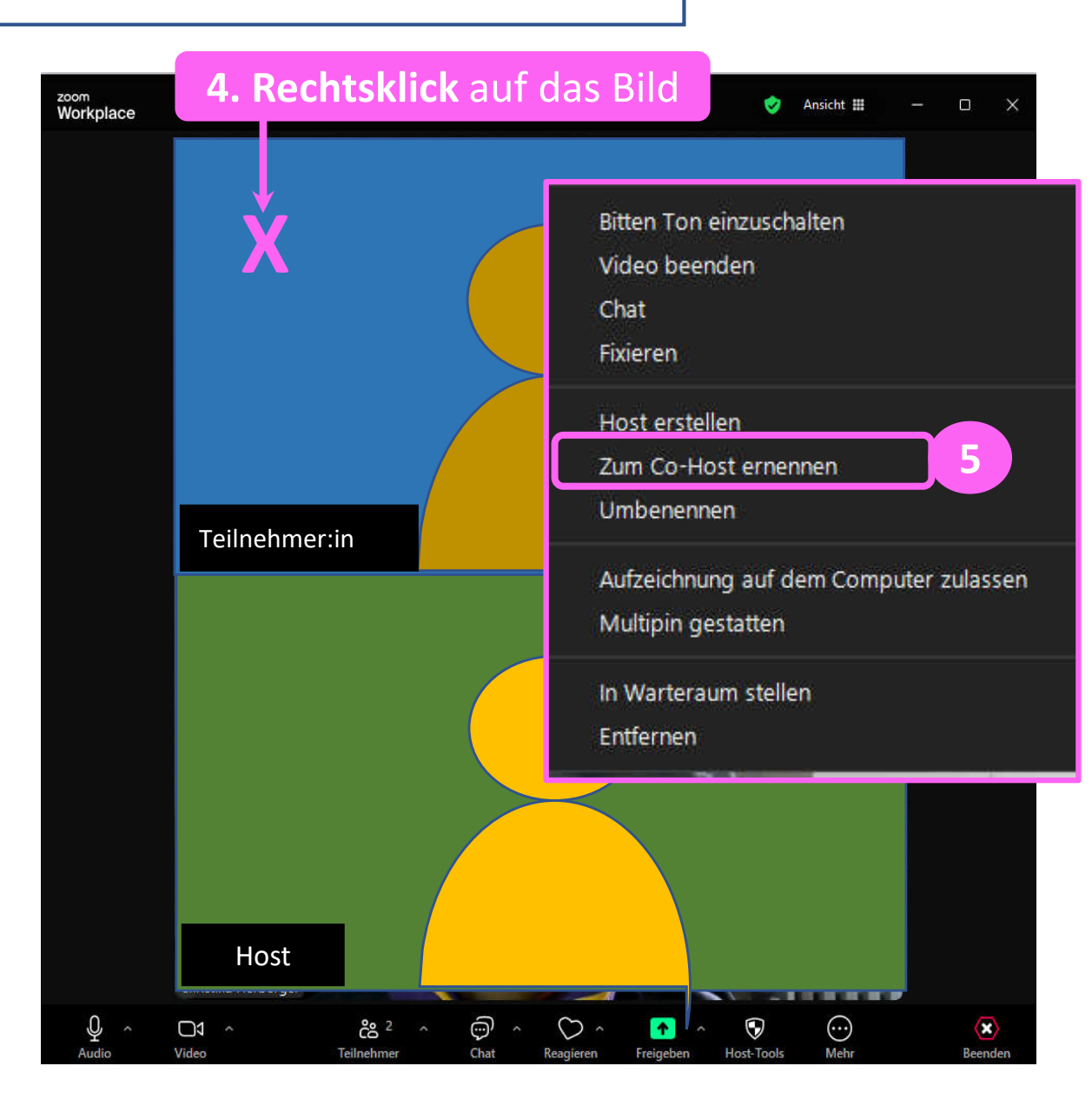

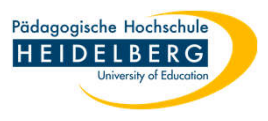

- 6. die sich nun öffnende Rückfrage mit"Ja" beantworten
- 7. Sobald das Meeting geschlossen ist, verliert die Ernennung zum Co-Host Ihre Gültigkeit.
  D.h.: Ernennung zum Co-Host immer nur live möglich, keine Rechtevergabe vorab, keine Speicherung der Co-Host-Rechte.

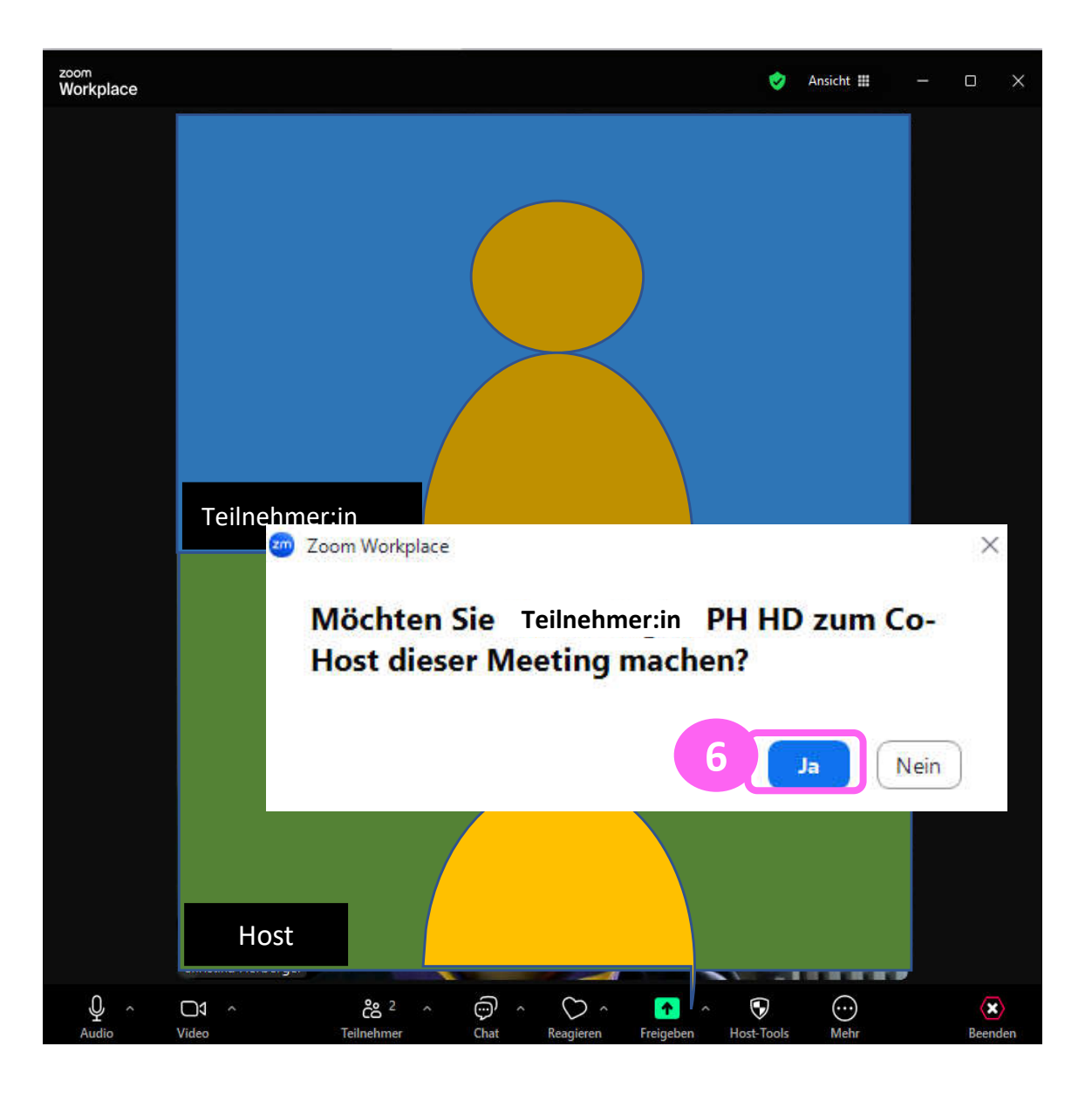